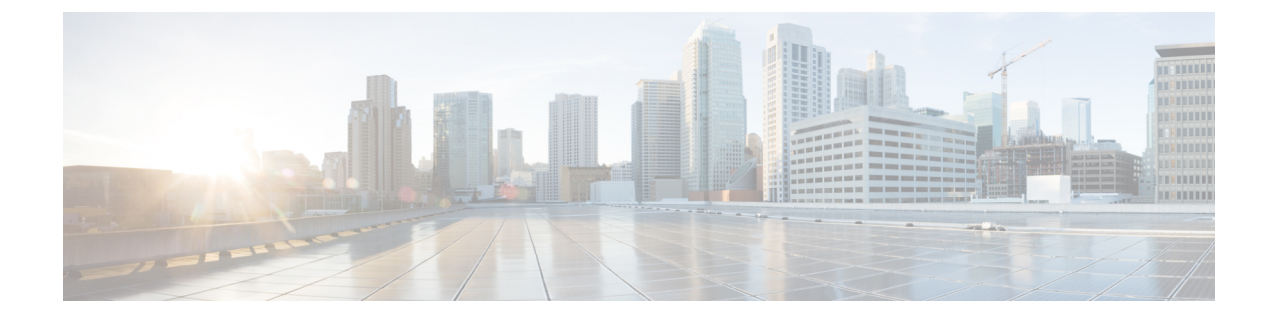

# インストール後のタスク

Unified CCX をインストールした後に Unified CCX Administration の Web インターフェイスにアク セスし、システムの初期設定を実行します。

- 最初のノードの設定, 1 ページ
- ・2番目のノードの設定,2ページ
- Unified Intelligence Center Cluster のネットワーク プロトコルの設定, 3 ページ
- LAN から WAN へのネットワーク配置の切り替え, 3 ページ
- Unified CCX クライアントのインストール, 4 ページ
- Context Service との統合、5 ページ

## 最初のノードの設定

### はじめる前に

次のユーザが Unified Communications Manager アプリケーションに追加されていることを確認します。

- Unified CM ユーザ:これらのユーザは、管理者として Unified CCX に割り当てられている Unified Communications Managerのエンドユーザです。管理者のクレデンシャルを使用して、 Unified CCX の次のコンポーネントにログインできます。
  - Unified CCX Application Administration
  - Cisco Unified CCX Serviceability
  - Cisco Finesse Administration
  - Cisco Unified Intelligence Center Administration
  - Cisco Identity Service

これらのユーザは、Unified CCX と Unified Communications Manager を統合する必要があります。 Unified CM ユーザの追加の詳細については、次の URL で入手できる『*Cisco Unified Communications Manager Administration Guide*』の「User Management Configuration」の項の「User Group Configuration」 サブセクション内の「Adding Users to a User Group」のトピックを参照してください。

http://www.cisco.com/c/en/us/support/unified-communications/unified-communications-manager-callmanager/products-maintenance-guides-list.html.

#### 手順

ステップ1 次のURL形式を使用して、設定を開始する最初のノードの[Cisco Unified CCX Administration]ページにログインします。

http://<servername or IP address>/appadmin

- (注) インストール時に[アプリケーションユーザ名(Application User Name)]と[アプリケーションユーザパスワード(Application User Password)]に入力したクレデンシャルを使用します。
- ステップ2 画面の指示に従って、設定を実行します。
  - (注) アプリケーションユーザ(AXLユーザ)を設定するには、Unified CCX で管理者権限を 持つ Unified Communications Manager エンドユーザのクレデンシャルを使用します。

#### 次の作業

2番目のノードの追加

### 2番目のノードの設定

### 手順

- **ステップ1** 設定を開始するには、2番目のノードの [Cisco Unified CCX Administration] ページにログインします。
  - (注) インストール時に[アプリケーションユーザ名(Application User Name)]と[アプリケーションユーザパスワード(Application User Password)]に入力したクレデンシャルを使用します。
- **ステップ2** [Unified CCX レプリケーションウィザードにようこそ(Welcome to Unified CCX Replication Wizard)] ページで、すべてのフィールドに値を入力し、[次へ(Next)]をクリックします。
- **ステップ3** [コンポーネントのアクティブ化 (Component Activation)]ページで、すべてのコンポーネントが アクティブになるまで待機し、[次へ (Next)]をクリックします。

[ネットワーク展開タイプ (Network Deployment Type)] で LAN を選択した場合は、[Cisco Unified CCX設定結果の情報 (Cisco Unified CCX Setup Result Information)] ページが表示されます。

**ステップ4** [ネットワーク展開タイプ(Network Deployment Type)] で WAN を選択した場合は、[Cisco Unified CMの設定(Cisco Unified CM Configuration)]ページに適切な値を入力します。画面の指示に従って、設定を実行します。

## Unified Intelligence Center Cluster のネットワーク プロトコ ルの設定

Cisco Unified Intelligence Center は、マルチキャストおよび TCP/IP をネットワーク プロトコルとし てサポートしています。デフォルト設定はマルチキャストです。

Unified CCX がマルチキャストがサポートされていない HA over WAN 環境にあり、ネットワーク プロトコルを TCP/IP に設定する場合は、次の CLI コマンドを実行する必要があります。

• utils cuic cluster mode tcp-ip

CLI は、Unified Intelligence Center の両方のノードで実行する必要があります。Cisco Unified Intelligence Center Service を再起動し、変更を反映します。最新の設定を表示するには、次の CLI コマンドを実行します。

utils cuic cluster show

### LAN から WAN へのネットワーク配置の切り替え

LAN ベースの2ノード設定を WAN 経由の作業に変更できます。2ノード設定のネットワーク展開を LAN から WAN に変更するには、次の手順を実行します。

### 手順

| ステップ1 Unified CCX Administration Web インターフェイ | イスを使用して最初のノードにログインします。 |
|----------------------------------------------|------------------------|
|----------------------------------------------|------------------------|

- **ステップ2** [システム (System)]>[サーバ (Server)]を選択し、リストから2番目のノードを削除します。
- ステップ3 最初のノードで2番目のノードの詳細を再度追加します。「2番目のノードの追加」を参照して ください。
- **ステップ4** ノード2を再インストールします。「2番目のノードでの Unified CCX のインストール」を参照 してください。
- **ステップ5** 2番目のノードを設定し、WAN として [ネットワーク展開タイプ (Network Deployment Type)]を 選択します。「2番目のノードの設定」を参照してください。
- ステップ6 2番目のノードの新しい Unified Communications Manager テレフォニー コール制御グループを追加 または設定します。
  詳細については、次の URL にある『Cisco Unified Contact Center Express Administration and Operations Guide』の「"Unified CM Telephony Call Control Group configuration"」の項を参照してください。

 $http://www.cisco.com/en/US/products/sw/custcosw/ps1846/products\_installation\_and\_configuration\_guides\_list.html$ 

## Unified CCX クライアントのインストール

### はじめる前に

Unified CCX Editor にアクセスするには、ローカル マシンで DNS クライアントを設定する必要が あります。

ローカル マシンが Unified CCX が存在するドメインにない場合は、Unified CCX ノードを収容するマシンのローカル ホスト ファイルのホスト名を入力します。

### 手順

| ステップ1         | [ツール(Tools)]>[プラグイン(Plug-ins)]を選択します。                                                                                                    |  |
|---------------|----------------------------------------------------------------------------------------------------|--|
| ステップ2         | [Cisco Unified CCX Editor] を選択し、Unified CCX Editor をインストールします。                                                                                                    |  |
| ステップ <b>3</b> | 必要に応じて、[Windows用のCisco Unified Real-Time Monitoring Tool (Cisco Unified Real-Time                                                                                   |  |
|               | Monitoring Tool for Windows)] または [Linux用のCisco Unified Real-Time Monitoring Tool(Cisco Unified Real-Time Monitoring Tool for Linux)] を選択し、Unified RTMT をインストールします。 |  |
| ステップ4         | [Cisco Unified Real-Time Reporting Tool] を選択して、Unified Real-Time Reporting Tool をインストールします。                                                                         |  |

### 次の作業

2番目のノードの追加(ハイアベイラビリティの場合)。

### Context Service との統合

Context Service は、クラウドにカスタマーインタラクションデータを保存することで動的な変更 を可能にして、企業がデータの保存や使用を柔軟に行うことができるようにします。多くの場合、 情報は複数のアプリケーション間に存在し、それらの統合は非効率な方法で行われます。Context Service を使用すると、異種データを管理し、サイロの障壁を取り払うことができると同時に、パ ンくずリストやデータモデルのマップを作成できます。パンくずリストを使用することで、エー ジェントはカスタマージャーニーに従って関連性のある迅速な支援を提供でき、顧客とエージェ ントの両方のエクスペリエンスが向上します。

contact center express ソリューションでは、Context Service との統合が事前に行われています。 Context Service APIを使用すると、フロントエンド、バックエンド、小売、または Internet of Things (IoT) アプリケーションを統合して、カスタマー ジャーニーの全体像を把握できます。

Context Service はクラウド機能であり、クラウドアプリケーションのように急速に進化していま す。最新の情報については、『Cisco Context Service Help Central』(https://help.webex.com/community/ context-service)を参照してください。

コンタクトセンター ソリューションで Context Service を有効にするには、次のタスクフローに従います。

| 順序            | タスク                                                |  |
|---------------|----------------------------------------------------|--|
| オンボーディング      |                                                    |  |
| 1             | コンタクト センター ソリューションをインストールして設定します。                  |  |
| 2             | Context Service と連携するようにファイアウォールを設定します。            |  |
| 3             | シスコのアカウントパートナーと協力して、組織のContext Serviceを有<br>効にします。 |  |
| コンポーネントの設定と登録 |                                                    |  |
| 4             | Unified CCX を Context Service に登録します。              |  |
| スクリプトの作成      |                                                    |  |
| 5             | Context Service を Unified CCX スクリプトに追加します。         |  |

1

ソリューションで Context Service を設定する詳細については、設定に関する情報(http:// www.cisco.com/c/en/us/support/customer-collaboration/unified-contact-center-express/ products-installation-and-configuration-guides-list.html)を参照してください。